# Connecting Cloudbook or iPad To T-Mobile Hotspot

Click and hold the power button on to T-Mobile hotspot until you see the "Welcome" banner on the LCD Screen.

Wait until you see the following on the LCD before you proceed.

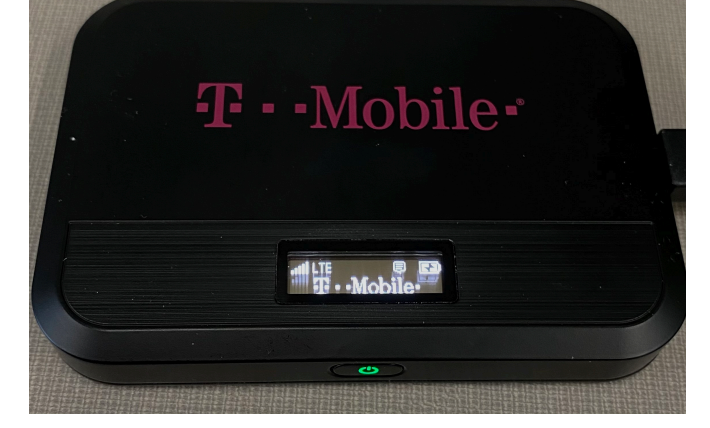

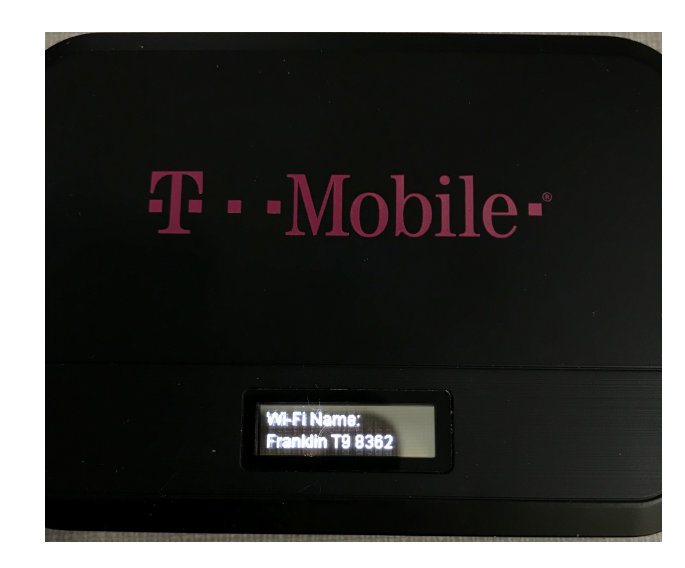

Click the power button until you see the Wifi Name: on the LCD.

Picture to left as an example.

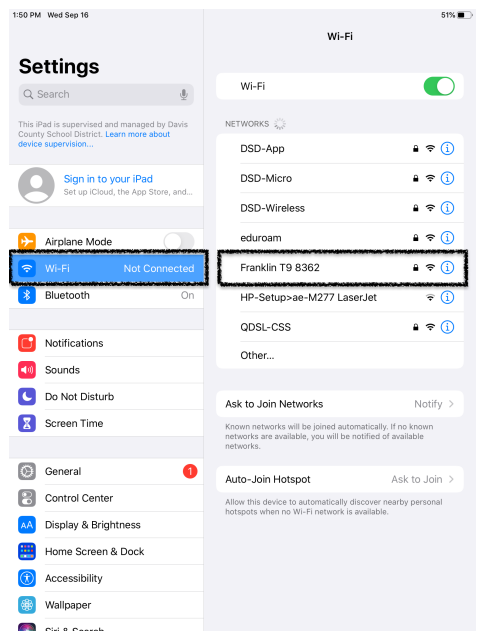

## Cloudbook:

At the login screen in the bottom right corner click on the globe. Next, find the Wi-Fi name from the previous step and click on it. Click on Connect.

#### iPad:

Click on the settings app Click Wi-Fi on left column then find the Wi-Fi Name: from the previous step

At this point on both devices it will ask for a password which we'll go over next

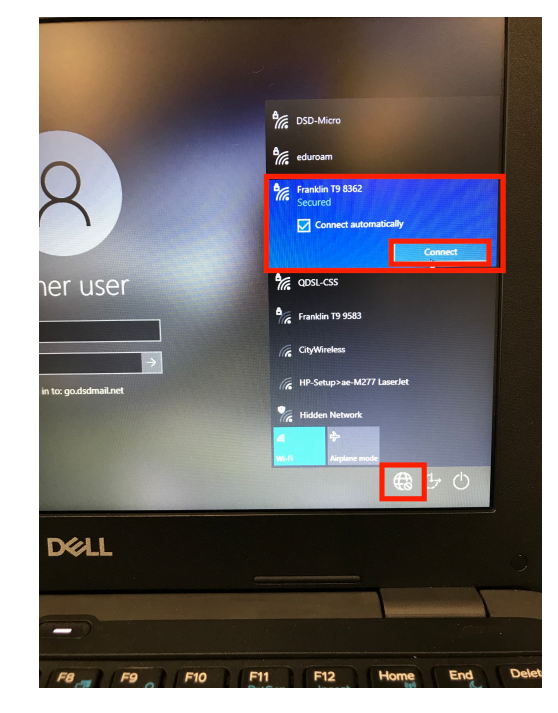

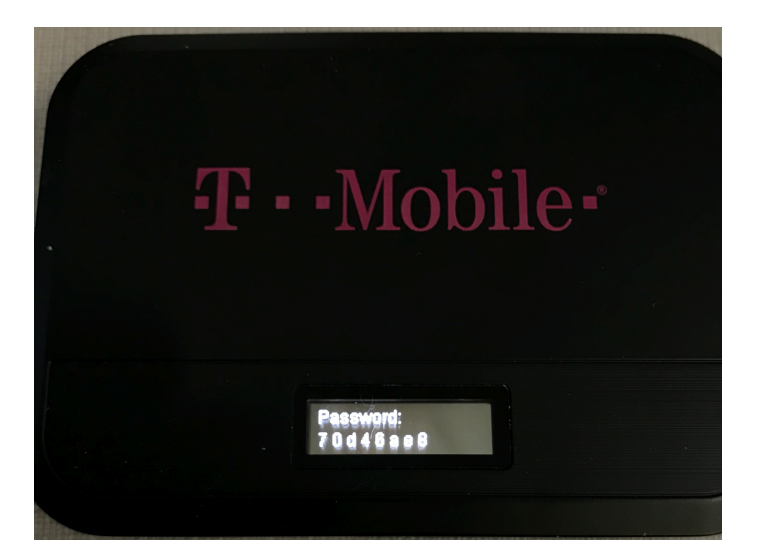

Click the power button on your T-Mobile hotspot until you see the Password: on the LCD

Go back to the cloudbook and type the password in

#### Cloudbook:

Type the password into the white box and left click "Next" There is 1 additional step below for cloudbooks.

#### iPad:

Type the password into the password field and then tap "Join"

\_\_\_\_\_

You may choose whichever option you feel is best on this question.

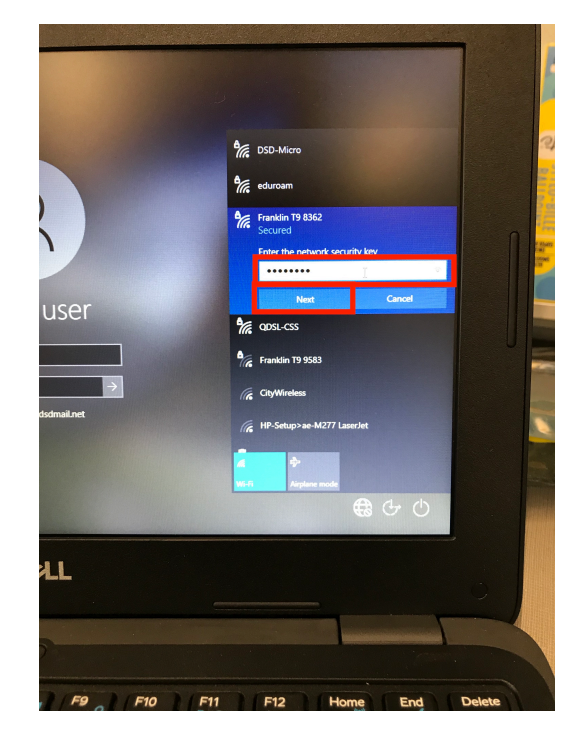

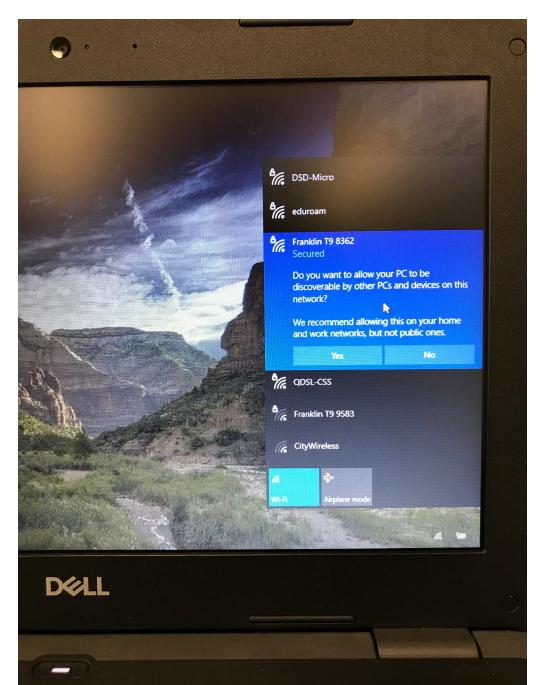

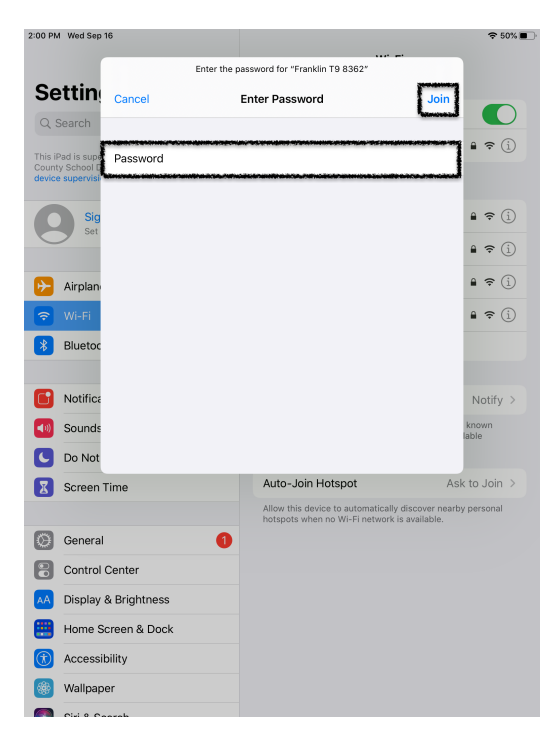

| 1:50 PM | Wed Sep 16 |  |
|---------|------------|--|

# Settings

Ciri O Caarah

|                                                             | Wi-Fi                                                                                                    |             |
|-------------------------------------------------------------|----------------------------------------------------------------------------------------------------|-------------|
| This iPad is supervised and managed by Davis                | ✓ Franklin T9 8362                                                                                                    | ) ج 🔒       |
| County School District. Learn more about device supervision | NETWORKS                                                                                                    |             |
| Sign in to your iPad                                        | DSD-App                                                                                                    | ₽ 奈 🤅       |
| 0                                                           | DSD-Micro                                                                                                    | ₽ 奈 (       |
| Airplane Mode                                               | DSD-Wireless                                                                                                    | ) ج 🕯       |
| ᅙ Wi-Fi Franklin T9 8362                                    | eduroam                                                                                                    | ) ج 🔒       |
| Bluetooth On                                                | HP-Setup>ae-M277 LaserJet                                                                                                    | ÷ (         |
|                                                             | QDSL-CSS                                                                                                    | ) چ 🔒       |
| Notifications                                               | Other                                                                                                    |             |
| Sounds                                                      |                                                                                                    |             |
| C Do Not Disturb                                            | Ask to Join Networks                                                                                                    | Notify      |
| X Screen Time                                               | Known networks will be joined automatically. If no known<br>networks are available, you will be notified of available<br>networks. |             |
| General 1                                                   | Auto-Join Hotspot                                                                                                    | Ask to Join |
| Control Center                                              | Allow this device to automatically discover nearby personal                                                                        |             |
| AA Display & Brightness                                     | notspots when no wi-ri network is available                                                                                        | ie.         |
| Home Screen & Dock                                          |                                                                                                    |             |
| (f) Accessibility                                           |                                                                                                    |             |
| 🛞 Wallpaper                                                 |                                                                                                    |             |

### 奈 51% ■

a 🗢 🚺

🔒 🗢 🚺

🔒 🗢 🚺 🕯 🗢 🚺

🕯 🗢 🚺

🔒 🗢 🚺

Notify >

Ask to Join >

**∻** (i)

Wi-Fi

It may take a couple seconds but verify it shows Connected, as in the adjacent pictures.

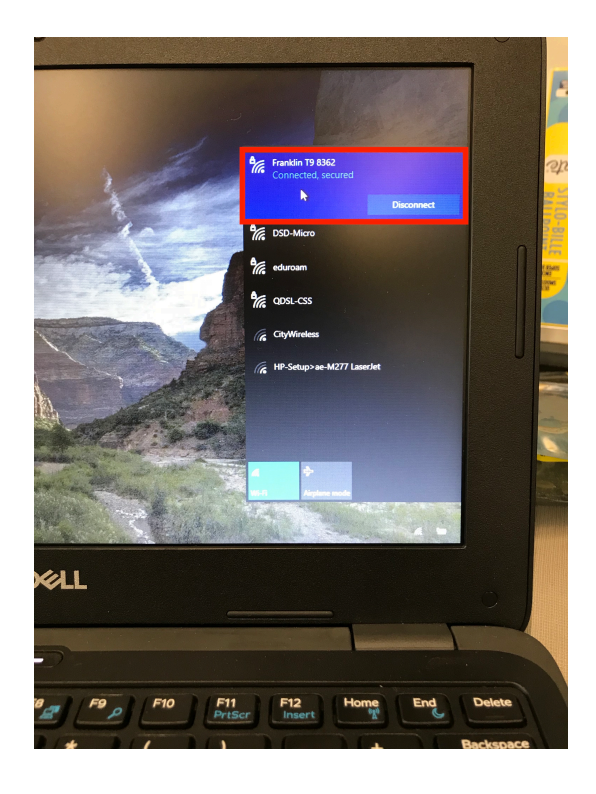